## **Buy Now**

## Installation Guide

Follow these steps to install the "Buy Now" module:

Download and unzip the module: Download the module package and unzip its contents to a temporary folder on your computer.

Upload the module to your Magento 2 installation: Upload the module's files to the app/code directory of your Magento 2 installation. Ensure that the module files are located in the following path:

app/code/ArmMage/BuyNow

Enable the module: Open a terminal window and navigate to the root directory of your

Magento 2 installation. Run the following commands to enable the module:

php bin/magento module:enable ArmMage\_BuyNow
php bin/magento setup:upgrade
php bin/magento setup:di:compile
php bin/magento cache:clean

Configure the module in the Magento Admin Panel: Log in to your Magento Admin Panel, and navigate to Stores > Configuration > ArmMage Extensions > Buy Now.

Support:

If you have any questions or concerns, please do not hesitate to contact our

support team.

support@armage.com

https://armmage.com/